## Radio internetowe Ariva T75/175 Combo

1. Przygotuj listę stacji radiowych w formacie .m3u (np. mojalista.m3u)\*. Adresy stacji radiowych można znaleźć w internecie, niektórzy nadawcy podają je na swoich stronach.

2. Skopiuj plik na pendrive'a i podłącz go do dekodera.

3. Wybierz MENU  $\rightarrow$  Sieć  $\rightarrow$  Web TV/Web Radio  $\rightarrow$  Załaduj dane Menu dekodera Ariva 175 Combo zawiera więcej opcji – grafika pochodzi z menu dekodera Ariva T75. Funkcjonalność Web TV/Web Radio jest taka sama.

| Sieć         |                                                                                                    |
|--------------|----------------------------------------------------------------------------------------------------|
| tou Wyjdź    | OK Potwierdź.                                                                                                    |
| eb Radio     |                                                                                                    |
| Załaduj dane |                                                                                                    |
|              |                                                                                                    |
|              |                                                                                                    |
|              | Image: bit with the second second |

## 4. Wybierz swoją listę.

| Załadu            | j dane          |   |   |  |
|-------------------|-----------------|---|---|--|
|                   | <               | С | > |  |
| 001 🌚 mojalista.m | <mark>8u</mark> |   |   |  |
|                   |                 |   |   |  |
|                   |                 |   |   |  |
|                   |                 |   |   |  |
|                   |                 |   |   |  |
|                   |                 |   |   |  |

Przykładowa lista stacji radiowych (zawartość pliku .m3u poniżej):

|                         | Załaduj dane                         |                              |                                          |  |
|-------------------------|--------------------------------------|------------------------------|------------------------------------------|--|
| <mark>001</mark><br>002 | Stacje polskie<br>Stacje zagraniczne | 0001<br>0002<br>0003<br>0004 | stacja1<br>stacja2<br>stacja3<br>stacja4 |  |

5. Wybierz za pomocą strzałek lewo/prawo/góra/dół stację i wciśnij "OK". Po połączeniu rozpocznie się odtwarzanie.

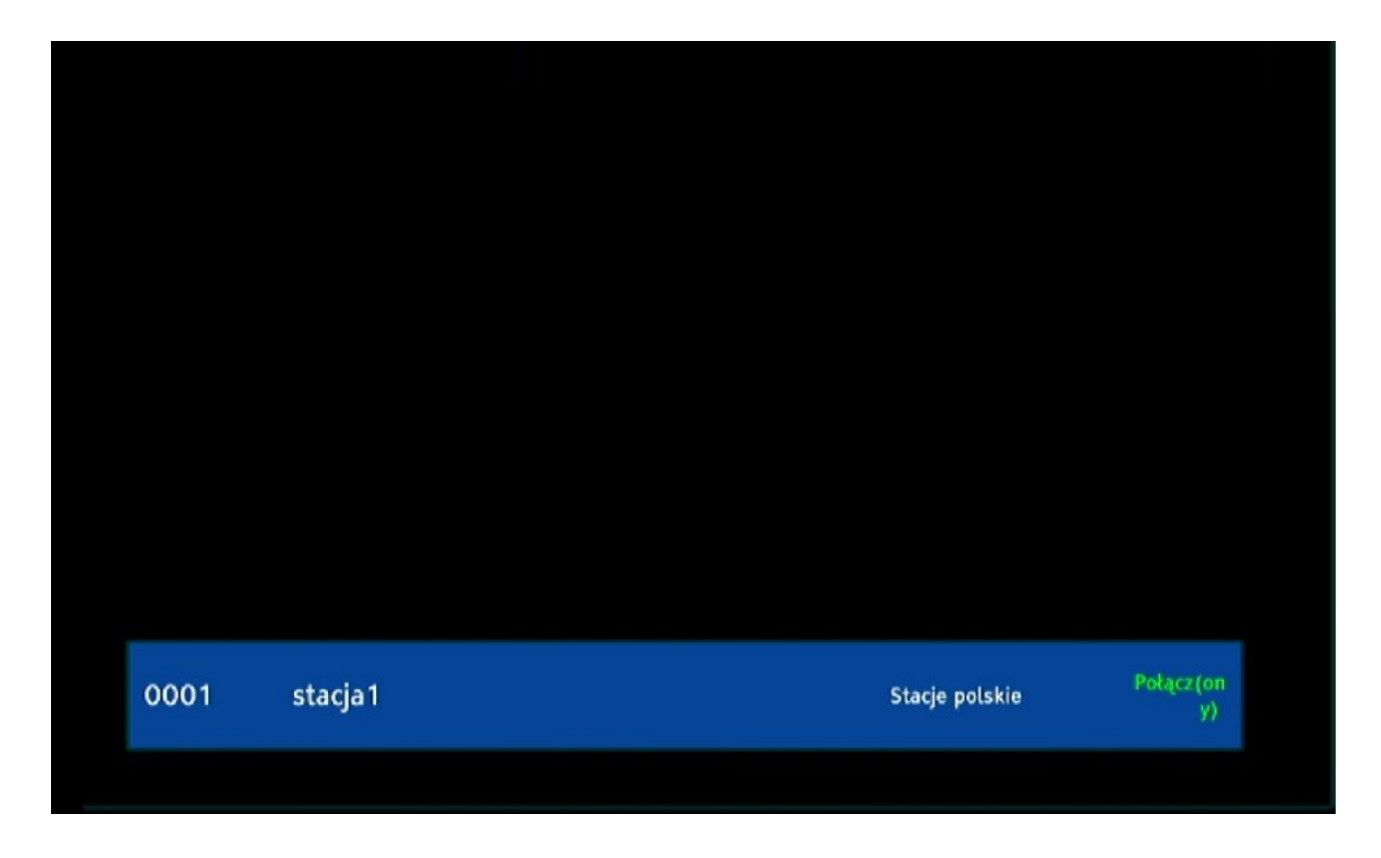

Za pomocą strzałek góra/dół możesz zmienić słuchaną stację. By przejść do listy wciśnij "OK".

6. Raz wczytana lista jest zapamiętana przez dekoder, by kolejnym razem przełączyć się z oglądania TV na słuchanie radia wybierz MENU  $\rightarrow$  Sieć  $\rightarrow$  Web TV/Web Radio  $\rightarrow$  LIVE

## Jak stworzyć listę .m3u?

1. Otwórz dowolny edytor tekstu, np. Notatnik

2. Skopiuj i wklej:

#EXTM3U #PLAYLIST:Stacje Radiowe #EXTINF:-1 group-title="Stacje polskie", stacja1 https://stacja1.mp3 #EXTINF:-1 group-title="Stacje polskie", stacja2 http://stacja2:5000 #EXTINF:-1 group-title="Stacje polskie", stacja3 http://stacja3/1/stream #EXTINF:-1 group-title="Stacje polskie", stacja4 https://stacja4 #EXTINF:-2 group-title="Stacje zagraniczne", stacja1 https://stacja1.mp3 #EXTINF:-2 group-title="Stacje zagraniczne", stacja2 http://stacja2:5000 #EXTINF:-2 group-title="Stacje zagraniczne", stacja3 http://stacja3/1/stream #EXTINF:-2 group-title="Stacje zagraniczne", stacja4 https://stacja4

gdzie:

- "group-title" to nazwa grupy stacji (lewa kolumna)\*
- stacja1 stacja4 to nazwy stacji\*
- http:// to adres streamu stacji (nie adres strony stacji typu https://stacja.com.pl)

Uwaga! Podana konstrukcja jest tylko przykładowa, nie zawiera działających streamów.

3. Zapisz plik i zmień rozszerzenie z .txt na .m3u.

\* Zalecamy unikać znaków specjalnych typu !? etc.